### 010123131

### **Software Development Practice**

### Handout #5

<rawat.s@eng.kmutnb.ac.th>

Last Update: 2024-07-22

## Agenda

- C/C++ Cross Compilation & Toolchains for Linux
- GNU Toolchains for Embedded Processors
- C/C++ Cross-Compilation for Raspberry Pi SBC
- C/C++ Cross-Compilation for Arduino MCU Boards
- Introduction to Containerization with Docker
- Arduino CLI for Ubuntu Linux
- Python 3 Virtual Environment

## **Cross Compilation**

- Cross-compilation of C/C++ source code files is the process of compiling code on one platform or architecture to produce executable files that can run on a different platform or architecture.
- This is often done when developing software for embedded systems, mobile devices, or other platforms where the target architecture is different from the development machine.

## **Cross Compilation**

- **Cross-compilation for C/C++ source code** involves using a **cross-compiler** runs on one platform but generates code for a different platform.
  - Examples of CPU architectures: x86, x86\_64, amd64, arm64 (aarch64), armhf, riscv64, ...
- The C/C++ cross-compiler typically requires a set of header files and libraries for the target platform, which are often provided by a toolchain for the target platform.

- A toolchain is a set of distinct software development tools that are linked (or chained) together by specific stages such as GCC, binutils and glibc (standard C library) and gdb debugger (a portion of the GNU Toolchain).
- All the programs (like GCC) run on a host system of a specific architecture (such as x86), but they produce binary code to run on a different architecture (for example, ARM).

- A bare-metal cross-compilation toolchain is designed to generate code that runs directly on hardware, without the need for an operating system or other software layer to provide services or abstractions.
- This type of toolchain is commonly used for embedded systems, microcontrollers (MCUs), and other low-level hardware applications.

- On the other hand, a Linux-based cross-compilation toolchain is designed to generate code that runs on top of a Linux OS.
- This type of toolchain is used for a wide range of applications, including desktop and server software, device drivers, and embedded systems that run a Linux-based OS.

- A bare-metal cross-compilation toolchain will typically provide only the most basic C and C++ libraries and headers.
- A Linux-based cross-compilation toolchain will include a wide range of libraries and headers for use with the Linux OS.

- A bare-metal cross-compilation toolchain may provide options for specifying the target hardware architecture, memory layout, and other low-level details.
- A Linux-based cross-compilation toolchain may provide options for specifying the Linux kernel version, target filesystem layout, and other higher-level details.

- **Compatibility issues** can occur due to different versions of **GLIBC dynamic library** on the target machine.
- Possible solutions:
  - 1) Statically link the binary file.
  - 2) Update the GLIBC library on the target machine if possible.
  - 3) Use a **Docker container** or **virtual machine**.

## GLIBC

- GLIBC (GNU C Library) is the C standard library for the GNU system, maintained by the GNU ("Nu") Project.
- It is a collection of C programming language library functions that provide the essential low-level functionality required by most programs written in C.

## GLIBC

- **GLIBC** is an important component of most Linuxbased systems, and it is used by many open-source software projects.
- It provides a standardized interface between the Linux OS services and user-space applications, which makes it possible to write portable applications that can run on different Linux-based systems without modification.

## **Cross-Compilation for RPi**

- Steps for cross-compiling C files on Linux / Ubuntu (x86\_64) to target the Raspberry Pi (RPi) running Raspbian or Ubuntu OS (for aarch64).
- # Install the cross-compiler and necessary libraries:
- \$ sudo apt install gcc-aarch64-linux-gnu libc6-dev-arm64-cross
- # Write C/C++ code and compile it using the cross-compiler.
- \$ aarch64-linux-gnu-gcc -Wall -static main.c -o ./hello\_pi

Use the scp command to copy the file (./hello\_pi) from your local computer to the remote Raspberry Pi and try to run the program remotely using SSH.

### Source Code File: main.c

```
#include <stdio.h>
#include <time.h>
int main(int argc, char *argv[]) {
  time_t current_time;
  struct tm *local time;
  // Get current time
  current time = time(NULL);
  // Convert current time to local time
  local_time = localtime(&current_time);
  printf( "Hello on Raspberry Pi!\n" );
  printf( "Current date and time: %s", asctime(local_time) );
  return 0;
}
```

### **Cross Compilation with Static Linking for aarch64**

```
$ aarch64-linux-gnu-gcc -Wall -static main.c -o hello_pi
```

### \$ ./hello\_pi -bash: ./hello\_pi: cannot execute binary file: Exec format error

### \$ file ./hello\_pi | tr ',' '\n' | sed '/^\s\*\$/d'

```
./hello_pi: ELF 64-bit LSB executable
ARM aarch64
version 1 (GNU/Linux)
statically linked
BuildID[sha1]=ba49af91da6baa790db1e25a711c9cd501ed3845
for GNU/Linux 3.7.0
not stripped
```

### Local machine: x86\_64, Windows 10, WSL2 / Ubuntu 22.04 LTS

```
# Check the CPU architecture of the local machine.
$ uname -m
x86 64
$ ldd --version | head -n 1
ldd (Ubuntu GLIBC 2.35-0ubuntu3.1) 2.35
$ cat /etc/os-release | head -n 5
PRETTY_NAME="Ubuntu 22.04.2 LTS"
NAME="Ubuntu"
VERSION ID="22.04"
VERSION="22.04.2 LTS (Jammy Jellyfish)"
VERSION CODENAME=jammy
```

### Remote Machine: Raspberry Pi 4, aarch64, Raspbian OS (Debian 11, Bulleye)

```
# Check the CPU architecture of the remote machine.
$ ssh pi@raspberrypi 'uname -m'
aarch64
$ ssh pi@raspberrypi 'ldd --version | head -n 1'
ldd (Debian GLIBC 2.31-13+rpt2+rpi1+deb11u5) 2.31
$ ssh pi@raspberrypi 'cat /etc/os-release | head -n 5'
PRETTY NAME="Debian GNU/Linux 11 (bullseye)"
NAME="Debian GNU/Linux"
VERSION ID="11"
VERSION="11 (bullseye)"
VERSION CODENAME=bullseve
```

Note: The versions of GLIBC on Ubuntu (amd64) and on Raspberry Pi (aarch64) are different. The program that was cross-compiled and linked dynamically may not work.

17

### On Ubuntu x86\_64 / amd64: Remove the cross-compiler for ARM64

```
# Show the host architecture
$ dpkg --print-architecture
# Show the foreign architectures (if added)
$ dpkg --print-foreign-architectures
```

```
# Remove the GNU C cross-compiler for the arm64
$ sudo apt remove --purge \
    gcc-aarch64-linux-gnu libc6-dev-arm64-cross
$ sudo dpkg --remove-architecture arm64
$ sudo apt autoremove && sudo apt autoclean
```

Pre-built Cross-Compiler (ARM GNU Toolchain) for Raspberry Pi OS

1) Go to: https://sourceforge.net/projects/raspberry-pi-cross-compilers/

2) Download files: "Bonus Raspberry Pi GCC 64-Bit Toolchains".

- File: cross-gcc-10.3.0-pi\_3+.tar.gz (for armhf / 32-bit)
- File: cross-gcc-10.3.0-pi\_64.tar.gz (for arm64 / 64-bit)

**3)** Unpack the cross-compiler toolchain archive file for ARM64 on Linux Ubuntu.

```
# Extract files from the archive into a new directory.
```

```
$ tar xvfz "cross-gcc-10.3.0-pi_64.tar.gz"
```

- \$ export PATH="\$PWD/cross-pi-gcc-10.3.0-64/bin:\$PATH"
- # Show the cross-compiler version.

```
$ aarch64-linux-gnu-gcc --version | head -n 1
```

```
aarch64-linux-gnu-gcc (GCC) 10.3.0
```

### Pre-built Cross-Compiler (ARM GNU Toolchain) for Raspberry Pi OS

```
# Compile the source file (main.c).
$ aarch64-linux-gnu-gcc -Wall main.c -o hello pi
# Show info about the executable file.
$ file ./hello_pi | tr ',' '\n' | sed '/^\s*$/d'
 ./hello pi: ELF 64-bit LSB executable
 ARM aarch64
 version 1 (SYSV)
 dynamically linked
 interpreter /lib/ld-linux-aarch64.so.1
 for GNU/Linux 3.7.0
 with debug info
 not stripped
```

Use the scp command to copy the file (./hello\_pi) from Ubuntu computer to the remote Raspberry Pi and run the program remotely using SSH.

## Containerization

- **Containerization** is a method of packaging software and its dependencies into a standardized unit called a **container**.
- Containers based on containerization technologies such as **Docker** or **Kubernetes** provide a lightweight and isolated environment for running applications, making it easier to deploy and manage software across different systems.

## **Virtualization vs Containerization**

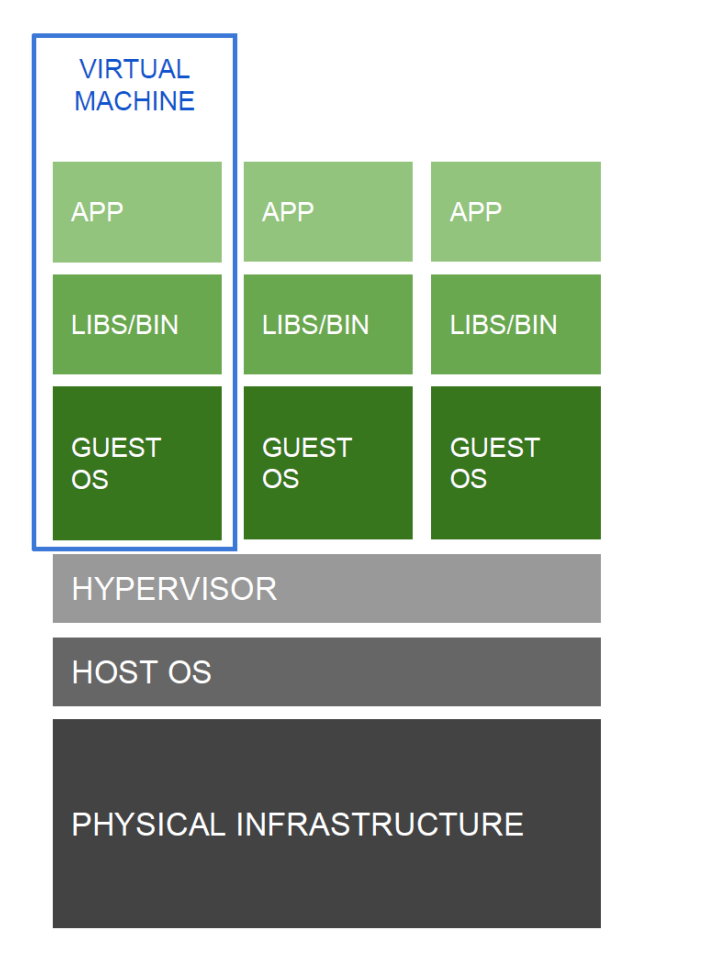

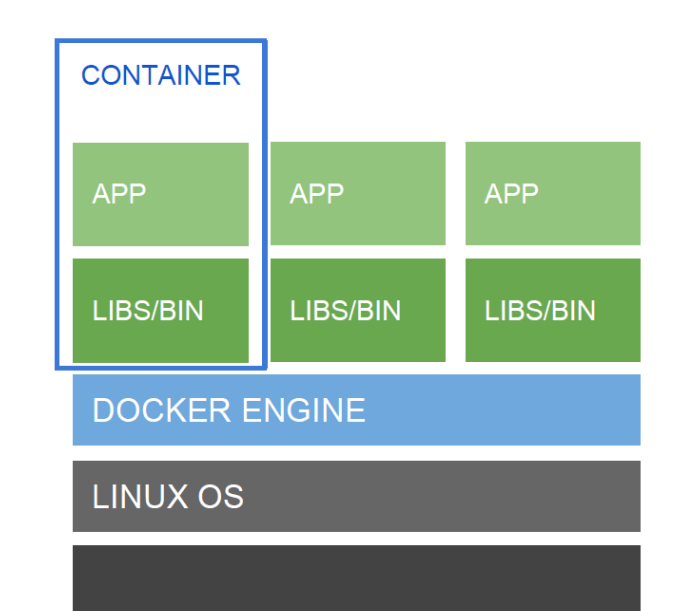

PHYSICAL INFRASTRUCTURE

## Docker

- **Docker** is an open-source platform used to create, run and deploy applications in **containers**.
- Docker is primarily implemented using Golang (Go programming language) developed by Google.
- Docker uses a **client-server architecture**, where the **Docker client** interacts with the **Docker daemon**, which is responsible for building, running, and distributing containers.

# **Key Components of Docker**

- **Docker images**: They are read-only templates that contain everything needed to run an application.
- **Docker containers**: They are instances created from Docker images. They are isolated environments that encapsulate the application and its dependencies, providing consistency and reproducibility.
- **Docker Compose**: It is a tool that simplifies the management of **multi-container Docker applications**.

# **Key Components of Docker**

- **Dockerfiles**: They are **Docker Compose files** used to create or build Docker images.
- **Docker Hub**: It is a cloud-based registry that hosts Docker images and serves as a central repository for sharing and discovering **pre-built Docker images**.

| Explore Docker's Container Image Repositor                                                                                                    | × +             |                                    |     | ~                   | -        |        | ×   |
|----------------------------------------------------------------------------------------------------|-----------------|------------------------------------|-----|---------------------|----------|--------|-----|
| $\leftarrow$ $\rightarrow$ C $\triangleq$ hub.docker.co                                                                                                    | m/search?q=he   | llo-world                          | Ø   | × ☆                 |          | Update | • • |
| ب المعالم المعالم معالم معالم معالم معالم معالم معالم معالم مع |                 | Explore Pricing Sign               | In  |                     | Regist   | er     |     |
| <b>Filters</b><br>Products                                                                                                    | 1 - 25 of 10,00 | 0 results for <b>hello-world</b> . | В   | est Matc            | h        | •      |     |
| <ul> <li>Images</li> <li>Extensions</li> <li>Plugins</li> <li>Trusted Content<br/>Docker</li> <li>Official<br/>Image</li> <li>Verified<br/>Publisher</li> </ul>                                                                                                    | >hello<br>world | hello-world                        | Pow | 2.0K<br>verPC 64 LI | E riscv6 | 4      |     |
| <ul> <li>Sponsored<br/>OSS</li> <li>Operating Systems</li> <li>Linux</li> </ul>                                                                                                    |                 | rancher/hello-world                | M+  | · ☆4                |          |        |     |

## **Docker Images**

- A **Docker image** is a standalone, and executable software package that includes everything needed to run an application, including the code, runtime, libraries, and system tools.
- When a **Docker image** is run, it creates an instance called a **Docker container**.
- Each **container** is isolated and independent, running in its own environment with its own filesystem, network, and resources.
- Multiple containers can be created from the same image.

## **Docker Images**

- **Docker images** are dependent on a specific operating system or, more precisely, a specific **base image**.
- The **base image** serves as the foundation for the Docker image and includes the underlying OS and a minimal set of packages required for running applications.

## **Docker Installation on Ubuntu**

```
# Install Docker on Raspbian OS 64-bit or WSL2 Ubuntu
# see: https://docs.docker.com/engine/install/debian/
$ sudo apt update && sudo apt upgrade -y
$ sudo apt install -y apt-transport-https ca-certificates \
  curl gnupg software-properties-common
# Download the Docker installation script.
$ curl -fsSL https://get.docker.com -o get-docker.sh
# Run the script with the help of the below command:
$ sudo sh get-docker.sh && rm -f get-docker.sh
```

Note: For Windows users, Microsoft recommends to use **Docker Desktop for Windows**. https://www.docker.com/products/docker-desktop/

## **Docker Installation on Ubuntu**

```
# Start the docker service manually.
$ sudo service docker start
$ sudo service docker status
$ sudo usermod -aG docker $USER
$ sudo docker version
# Add the current user to the docker group.
$ sudo usermod -aG docker $USER
## Logout and login again
# Show the Docker version and some info.
$ docker version
$ docker info
# Run Docker an official image in a container: hello-world.
$ docker run hello-world
```

| Ubuntu@ubuntu-desktop-vm: ~                                                                                                | ]   | × |
|----------------------------------------------------------------------------------------------------|-----|---|
| ubuntu@ubuntu-desktop-vm:~\$ sudo apt install -y apt-transport-https ca-certificates \                                     |     | ^ |
| > curl gnupg software-properties-common                                                                                    |     |   |
| Reading package lists Done                                                                                                 |     |   |
| Building dependency tree Done                                                                                              |     |   |
| Reading state information Done                                                                                             |     |   |
| ca-certificates is already the newest version (20211016ubuntu0.22.04.1).                                                   |     |   |
| curl is already the newest version (7.81.0-1ubuntu1.10).                                                                   |     |   |
| gnupg is already the newest version (2.2.27-3ubuntu2.1).                                                                   |     |   |
| software-properties-common is already the newest version (0.99.22.6).                                                      |     |   |
| apt-transport-https is already the newest version (2.4.9).                                                                 |     |   |
| 0 upgraded, 0 newly installed, 0 to remove and 10 not upgraded.                                                            |     |   |
| ubuntu@ubuntu-desktop-vm:~\$ curl -fsSL https://get.docker.com -o get-docker.sh                                            |     |   |
| ubuntu@ubuntu-desktop-vm:~\$ sudo sh get-docker.sh && rm -f get-docker.sh                                                  |     |   |
| # Executing docker install script, commit: c2de0811708b6d9015ed1a2c80f02c9b70c8ce7b                                        |     |   |
| + sh -c apt-get update -qq >/dev/null                                                                                      |     |   |
| + sh -c DEBIAN_FRONTEND=noninteractive apt-get install -y -qq apt-transport-https ca-certificates curl >/dev/null          |     |   |
| + sh -c install -m 0755 -d /etc/apt/keyrings                                                                               |     |   |
| + sh -c curl -fsSL "https://download.docker.com/linux/ubuntu/gpg"   gpgdearmoryes -o /etc/apt/keyrings/docker.gpg          |     |   |
| + sh -c chmod a+r /etc/apt/keyrings/docker.gpg                                                                             |     |   |
| + sh -c echo "deb [arch=amd64 signed-by=/etc/apt/keyrings/docker.gpg] https://download.docker.com/linux/ubuntu jammy stabl | Le" | > |
| /etc/apt/sources.list.d/docker.list                                                                                        |     |   |
| + sh -c apt-get update -qq >/dev/null                                                                                      |     |   |
| + sh -c DEBIAN_FRONTEND=noninteractive apt-get install -y -qq docker-ce docker-ce-cli containerd.io docker-compose-plugin  | doc | k |
| er-ce-rootless-extras docker-buildx-plugin >/dev/null                                                                      |     |   |
|                                                                                                    |     |   |

| 🔰 Select ubuntu@ubuntu-d | esktop-vm: ~                             | _ | - | $\times$ |
|--------------------------|------------------------------------------|---|---|----------|
| + sh -c docker ve        | rsion                                    |   |   | 1        |
| Client: Docker En        | gine - Community                         |   |   |          |
| Version:                 | 24.0.1                                   |   |   |          |
| API version:             | 1.43                                     |   |   |          |
| Go version:              | go1.20.4                                 |   |   |          |
| Git commit:              | 6802122                                  |   |   |          |
| Built:                   | Fri May 19 18:06:21 2023                 |   |   |          |
| OS/Arch:                 | linux/amd64                              |   |   |          |
| Context:                 | default                                  |   |   |          |
| Server: Docker En        | gine - Community                         |   |   |          |
| Engine:                  |                                          |   |   |          |
| Version:                 | 24.0.1                                   |   |   |          |
| API version:             | 1.43 (minimum version 1.12)              |   |   |          |
| Go version:              | go1.20.4                                 |   |   |          |
| Git commit:              | 463850e                                  |   |   |          |
| Built:                   | Fri May 19 18:06:21 2023                 |   |   |          |
| OS/Arch:                 | linux/amd64                              |   |   |          |
| Experimental:            | false                                    |   |   |          |
| containerd:              |                                          |   |   |          |
| Version:                 | 1.6.21                                   |   |   |          |
| GitCommit:               | 3dce8eb055cbb6872793272b4f20ed16117344f8 |   |   |          |
| runc:                    |                                          |   |   |          |
| Version:                 | 1.1.7                                    |   |   |          |
| GitCommit:               | v1.1.7-0-g860f061                        |   |   |          |
| docker-init:             |                                          |   |   |          |
| Version:                 | 0.19.0                                   |   |   |          |
| GitCommit:               | de40ad0                                  |   |   |          |

## Sample Dockerfile

Specify the base image FROM debian: bullseye ENV LANG='C.UTF-8' LC ALL='C.UTF-8' Set an environment variable # Install packages RUN apt-get update && apt-get install -y \ gcc-aarch64-linux-gnu g++-aarch64-linux-gnu \ **Run** Linux libc6-dev-arm64-cross commands RUN dpkg --add-architecture arm64 Set the working WORKDIR /build directory

Using the GNU C/C++ ARM Cross-Compilation Toolchain inside a Docker container (with Debian Bullseye as base image).

## **Build Docker Image**

```
# Build a Docker image (named "aarch64-toolchain")
# from the Dockerfile in the current directory.
$ docker buildx build -t aarch64-toolchain ./
## Put the main.c file in the $HOME/ARM64 folder.
# Run the cross-compiler in a Docker container.
$ docker run -v $HOME/ARM64:/build aarch64-toolchain \
  aarch64-linux-gnu-gcc --version | head -n 1
aarch64-linux-gnu-gcc (Debian 10.2.1-6) 10.2.1 20210110
# Compile the C source code (main.c in $HOME/ARM64/) for RPi (64-bit).
$ docker run -v $HOME/ARM64:/build aarch64-toolchain \
  aarch64-linux-gnu-gcc -Wall -Os -lm main.c -o hello_pi
# List all local Docker images
$ docker images -a
REPOSITORY
            TAG IMAGE ID CREATED
                                                               SIZE
aarch64-toolchain latest e366779dc947
                                           About a minute ago
                                                               918MB
hello-world latest 9c7a54a9a43c
                                           2 weeks ago
                                                               13.3kB
```

## **Some Docker Commands**

```
# List all local Docker images by IDs.
$ docker images -aq
# List the repository names and tags of local Docker images.
$ docker images --format "{{.Repository}}:{{.Tag}}"
# Shows the history of an Docker image.
$ docker history <image-repository:tag>
$ docker history <image-repository:tag>
$ docker history hello-world:latest
# List all local Docker containers.
```

```
$ docker ps -a
```

```
# Stop and remove all local containers.
$ docker stop $(docker ps -aq)
$ docker rm $(docker ps -aq)
```

```
$ docker rm $(docker ps -aq)
```

```
# Delete all local Docker images.
$ docker rmi $(docker images -aq)
```

## **Docker Removal**

#### # Uninstall Docker

- \$ sudo systemctl stop docker
- \$ sudo systemctl disable docker
- \$ sudo groupdel docker
- \$ sudo apt-get purge docker-ce docker-ce-cli containerd.io \
   docker-buildx-plugin docker-compose-plugin docker-ce-rootless-extras
- \$ sudo rm -fr /var/lib/docker/
  \$ sudo rm -rf /var/lib/containerd/

## **Arduino Boards**

- Arduino microcontroller boards are programmable circuit boards, which are designed for prototyping and creating interactive electronic projects.
- Arduino boards can be programmed using the Arduino programming language, which is a simplified version of C/C++.
- The Arduino IDE (Integrated Development Environment) provides a user-friendly interface for compiling, and uploading code to the Arduino board.

## **Arduino Boards**

- Arduino boards come in different models, with different **microcontrollers** (MCUs) and hardware features.
  - **8-bit MCUs**: Arduino Uno, Arduino Nano, Arduino Mega, Arduino Leonardo, Arduino Nano Every
  - **32-bit MCUs**: Arduino DUE, Arduino MKR Series, Arduino Nano 33 BLE, ...

## **Arduino Boards**

- The microcontroller on an Arduino-compatible board is pre-installed with an **Arduino bootloader**.
- The Arduino bootloader is a small program or piece of firmware that runs on the microcontroller of an Arduino board.
- It enables easy uploading of sketches (programs) to the Arduino board without the need for external programming hardware.

### Arduino Nano (Clone)

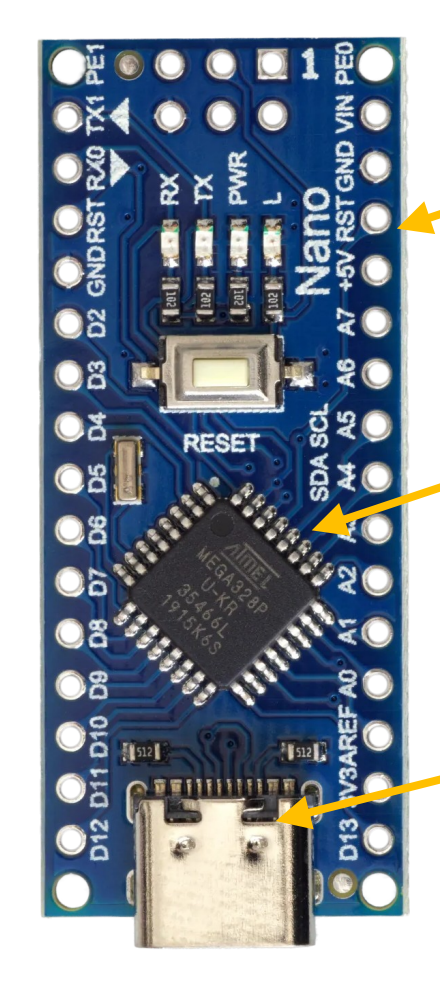

Through Holes for soldering pin headers (2.54mm spacing)

ATmega328P MCU (5V, 16MHz), pre-installed with an Arduino bootloader

USB Type-C Port

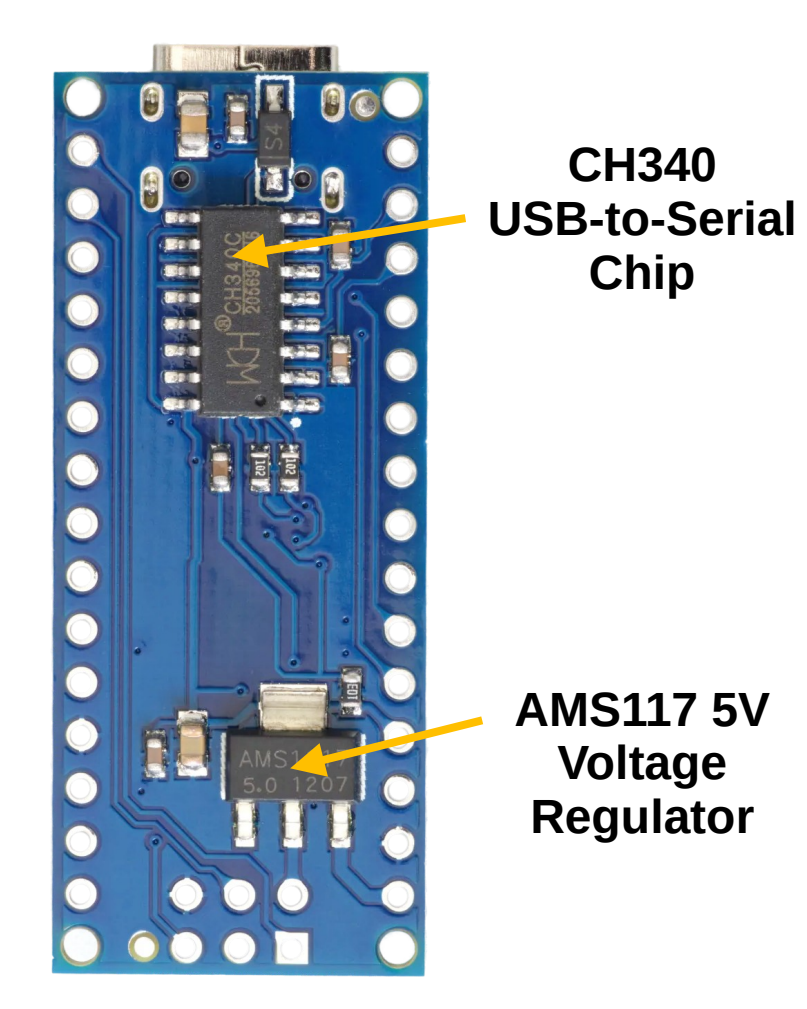

### Arduino Nano (Clone)

**USB Type-C Port** 

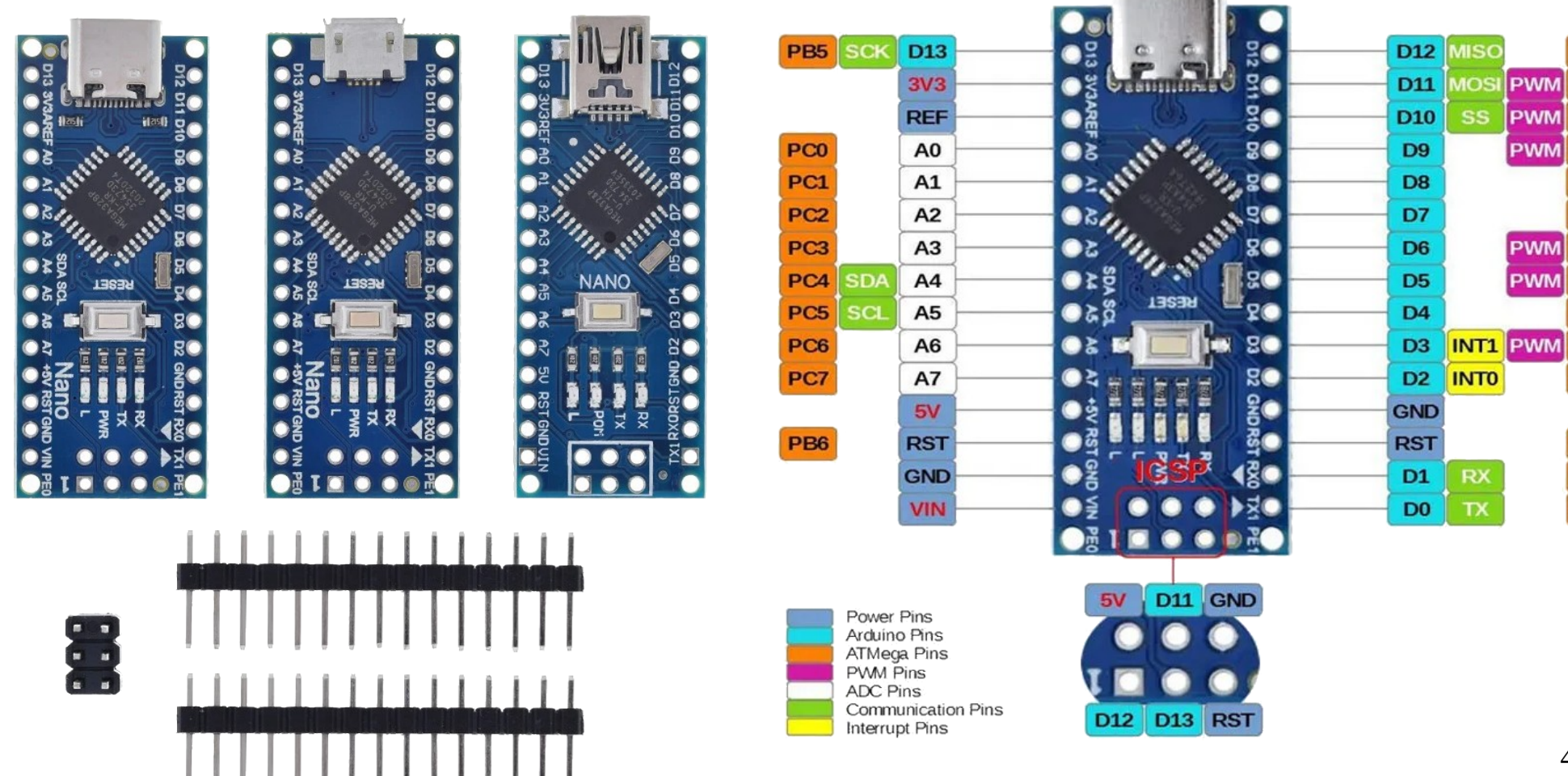

PB4

PB3

PB2

PB1

PB0

PD7

PD6

PD5

PD4

PD3

PD2

PB6

PD1

PD0

### Add an USB device so that it can be accessed by the Ubuntu VM in VirtualBox.

| 😟 Ubur | itu Desktop 22.04 LTS | - Settings                              | - | ×    |
|--------|-----------------------|-----------------------------------------|---|------|
|        | General               | USB                                     |   |      |
|        | System                | ☑ Enable USB Controller                 |   |      |
|        | Display               | ○ USB 1.1 (OHCI) Controller             |   |      |
|        | -                     | USB 2.0 (OHCI + EHCI) Controller        |   |      |
|        | Storage               | ○ USB 3.0 (xHCI) Controller             |   |      |
|        | Audio                 | USB Device Filters                      |   | <br> |
|        | Network               | ✓ QinHeng Electronics USB Serial [8134] |   |      |
|        | Network               |                                         |   | Ĉ    |

left defines whether the particular filter is enabled or not. Use the context menu or buttons to the right to add or remove USB fil

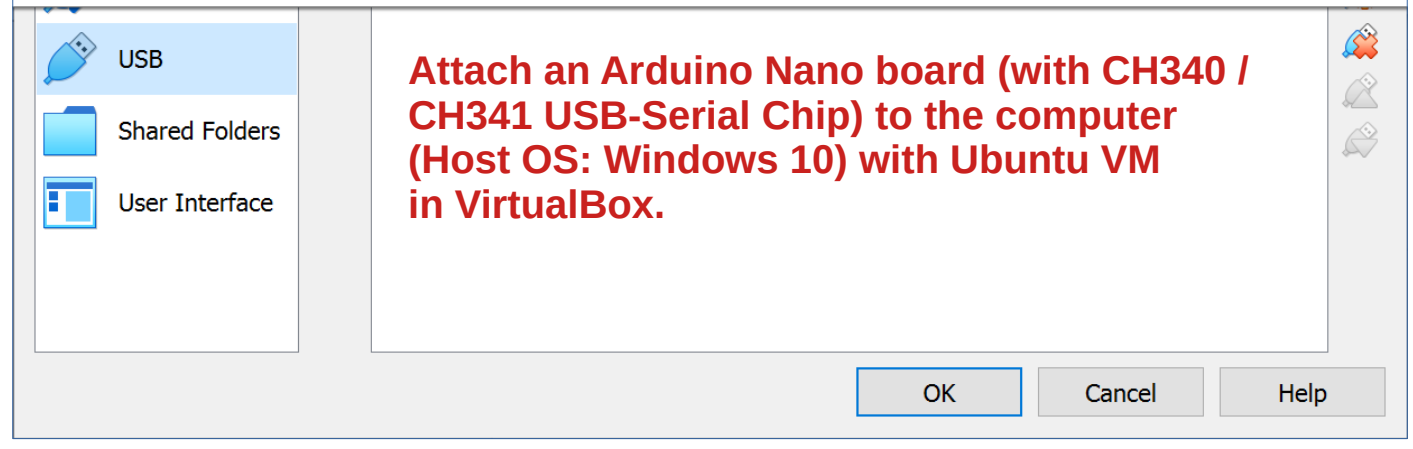

### List USB devices on Ubuntu Desktop 22.04 LTS (Virtual Machine)

| 🔁 ubuntu@ubuntu-desktop-vm: ~                                                           |            | _         | $\times$ |
|-----------------------------------------------------------------------------------------|------------|-----------|----------|
| ubuntu@ubuntu-desktop-vm:~\$                                                            |            |           | ^        |
| ubuntu@ubuntu-desktop-vm:~\$ lsusb                                                      |            |           |          |
| Bus 001 Device 001: ID 1d6b:0002 Linux Foundation 2.0 root hub                          |            |           |          |
| Bus 002 Device 003: ID 1a86:7523 QinHeng Electronics CH340 serial converter             |            |           |          |
| Bus 002 Device 002: ID 80ee:0021 VirtualBox USB Tablet                                  |            |           |          |
| Bus 002 Device 001: ID 1d6b:0001 Linux Foundation 1.1 root hub                          |            |           |          |
| ubuntu@ubuntu-desktop-vm:~\$ sudo dmesg   grep usb   tail -n 6                          |            |           |          |
| [ 4.710408] usbcore: registered new interface driver usbserial_generic                  |            |           |          |
| [ 4.710417] usbserial: USB Serial support registered for generic                        |            |           |          |
| [ 4.820582] usbcore: registered new interface driver ch341                              |            |           |          |
| <pre>[ 4.820591] usbserial: USB Serial support registered for ch341-uart</pre>          |            |           |          |
| <pre>[ 4.855623] usb 2-2: ch341-uart converter now attached to ttyUSB0</pre>            |            |           |          |
| <pre>[ 5.384056] usb 2-2: usbfs: interface 0 claimed by ch341 while 'brltty' sets</pre> | s config # | <b>‡1</b> |          |
| ubuntu@ubuntu-desktop-vm:~\$                                                            |            |           |          |
|                                                                                         |            |           |          |
|                                                                                         |            |           |          |
|                                                                                         |            |           |          |
|                                                                                         |            |           |          |

V.

### **Remove britty and ModemManager (not used).**

```
# Check whether the brltty service is enabled.
$ systemctl list-units | grep brltty
```

```
# Remove brltty (braille display driver) and ModemManager.
$ sudo apt-get --purge remove brltty modemmanager
$ sudo apt autoremove && sudo apt autoclean
$ sudo reboot
```

```
# Add the current user to the dialout group.
$ sudo usermod -aG dialout $USER
# Start a new shell with same user.
$ exec su -l $USER
# Show the user name and the user's groups.
$ whoami && groups
```

### Show the USB device associated with the Arduino Nano board.

```
🔁 ubuntu@ubuntu-desktop-vm: ~
                                                                                                    \times
                                                                                               ubuntu@ubuntu-desktop-vm:~$
ubuntu@ubuntu-desktop-vm:~$ sudo dmesg | grep usb | tail -n 6
    2.610939] hid-generic 0003:80EE:0021.0001: input, hidraw0: USB HID v1.10 Mouse [VirtualBox USB
Tablet] on usb-0000:00:06.0-1/input0
     5.262099] usbcore: registered new interface driver usbserial generic
     5.262112] usbserial: USB Serial support registered for generic
     5.279165] usbcore: registered new interface driver ch341
     5.279180] usbserial: USB Serial support registered for ch341-uart
     5.373482] usb 2-2: ch341-uart converter now attached to ttyUSB0
ubuntu@ubuntu-desktop-vm:~$ ls -la /dev/ttyUSB*
crw-rw---- 1 root dialout 188, 0 May 21 22:38 /dev/ttyUSB0
ubuntu@ubuntu-desktop-vm:~$
```

### File: main.c

```
#define F CPU 1600000UL // set the CPU speed to 16MHz
#include <avr/io.h> // for PORTx, DDRx, ... I/O registers
#include <util/delay.h> // for _delay_ms();
int main(){
 // set direction of PB5 pin to output (onboard LED)
 DDRB |= (1<<5); // set DDB5 bit
 while(1) {
   PORTB |= (1<<5); // output high to PB5 (set bit)
   _delay_ms(500);
   PORTB &= ~(1<<5); // output low to PB5 (clear bit)
   _delay_ms(500);
}
```

"This is a sample C code written in a 'bare-metal style' and targeted at the ATmega328P MCU on the Arduino Uno/Nano board. It can be compiled with the AVR-GCC toolchain to build the firmware (binary) file.

### File: main.c (for AVR ATmega328P), using nano as text-based editor

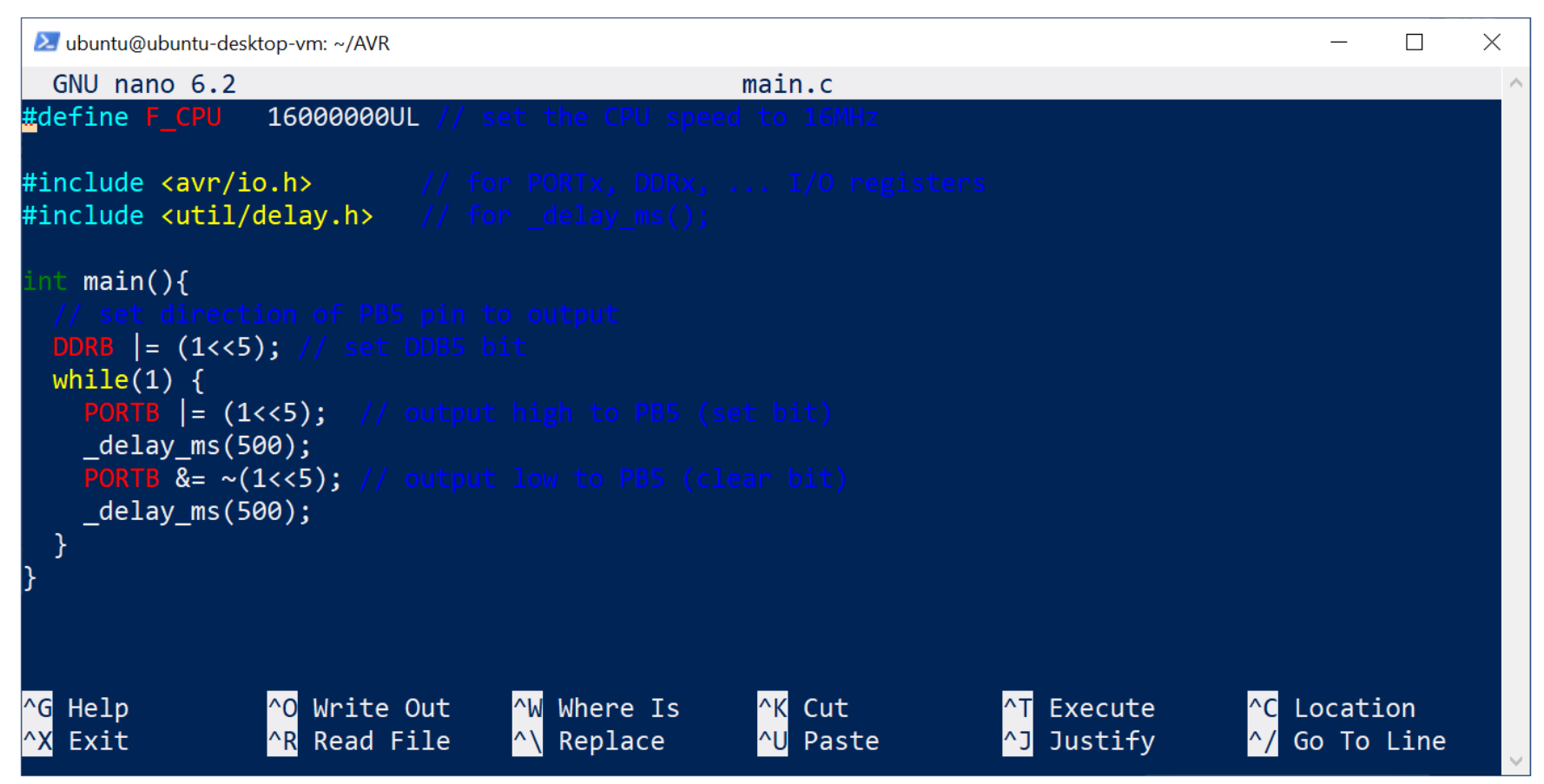

To save and exit: Ctrl+O, Enter and Ctrl-X

### Install the AVR-GCC toolchain on Ubuntu and compile the C source code.

```
# Install the toolchain for AVR-GCC.
$ sudo apt install -y build-essential \
  gcc-avr binutils-avr avr-libc avrdude
# Show the version of the AVR-gcc compiler.
$ avr-gcc --version | head -n 1
# Compile the source code into an .elf file.
$ avr-gcc -Os -Wall -mmcu=atmega328p -lc -lm -o main.elf ./main.c
# Convert the ELF file into a .hex file (Intel hex file).
$ avr-objcopy -j .text -j .data -O ihex main.elf main.hex
# Upload the firmware file (.hex) to the Arduino board.
$ avrdude -p atmega328p -c arduino -b 115200 -P /dev/ttyUSB0 \
 -D -Uflash:w:main.hex:i
```

# Remove the AVR-GCC toolchain
\$ sudo apt remove --purge gcc-avr binutils-avr avr-libc avrdude

### **Check the dependencies of a meta-package.**

| \$ | apt-cache  | e depends                                   | build-essential |
|----|------------|---------------------------------------------|-----------------|
| bι | uild-esser | ntial                                       |                 |
|    | Depends:   | libc6-dev                                   | /               |
|    | Depends:   | <libc-dev< th=""><th>/&gt;</th></libc-dev<> | />              |
|    | libc6-c    | lev                                         |                 |
|    | Depends:   | gcc                                         |                 |
|    | Depends:   | g++                                         |                 |
|    | Depends:   | make                                        |                 |
|    | make-gı    | uile                                        |                 |
|    | Depends:   | dpkg-dev                                    |                 |
|    |            |                                             |                 |

#### \$ apt-cache depends gcc-avr gcc-avr Depends: libc6 Depends: libgmp10 Depends: libmpc3 Depends: libmpfr6 Depends: zlib1g Depends: binutils-avr Conflicts: avr-libc Suggests: gcc-doc Suggests: gcc Suggests: avr-libc

### Compile the C source code for AVR and upload the binary file to the board.

```
\times
                       $ avr-gcc --version | head -n 1
ubuntu@ubuntu-desktop-vm:~/A
avr-gcc (GCC) 5.4.0
ubuntu@ubuntu-desktop-vm:~/AVR$ avr-gcc -Os -Wall -mmcu=atmega328p -lc -lm -o main.elf ./main.c
ubuntu@ubuntu-desktop-vm:~/AVR$ avr-obicopv -i .text -i .data -O ihex main.elf main.hex
ubuntu@ubuntu-desktop-vm:~
                        $ avrdude -p atmega328p -c arduino -b 115200 -P /dev/ttvUSB0 \
> -D -Uflash:w:main.hex:i
avrdude: AVR device initialized and ready to accept instructions
avrdude: Device signature = 0x1e950f (probably m328p)
avrdude: reading input file "main.hex"
avrdude: writing flash (182 bytes):
avrdude: 182 bytes of flash written
avrdude: verifying flash memory against main.hex:
avrdude: load data flash data from input file main.hex:
avrdude: input file main.hex contains 182 bytes
avrdude: reading on-chip flash data:
100% 0.04s
avrdude: verifying ...
avrdude: 182 bytes of flash verified
```

| Makofilo | # Set the firmware file name                                                                                                    |             |     |          |           |
|----------|----------------------------------------------------------------------------------------------------|-------------|-----|----------|-----------|
| WAREINE  | FIRMWARE=main                                                                                                    |             |     |          |           |
|          | # Set the target MCU                                                                                                    |             |     |          |           |
|          | MCU=atmega328p                                                                                                    |             |     |          |           |
|          | # Set the serial port for firmware uploading                                                                                                    |             |     |          |           |
|          | PORT=/dev/ttyUSB0                                                                                                    |             |     |          |           |
|          | <pre># Set the serial baudrate</pre>                                                                                                    |             |     |          |           |
|          | BAUDRATE=115200                                                                                                    |             |     |          |           |
|          | # Set executables                                                                                                    |             |     |          |           |
|          | CC=avr-gcc                                                                                                    |             |     |          |           |
|          | OBJCOPY=avr-objcopy                                                                                                    |             |     |          |           |
|          | AVRDUDE=avrdude                                                                                                    |             |     |          |           |
|          | # Enable compilation warning and optimize code for size                                                                                                    |             |     |          |           |
|          | CFLAGS +=-std=gnu99 -Wall -Os -mmcu=\$(MCU)                                                                                                    |             |     |          |           |
|          | # Set linker flags                                                                                                    |             |     |          |           |
|          | IDELAGS += -1c - 1m                                                                                                    |             |     |          |           |
|          | # Define C source files (all .c files in the project di                                                                                                    | rectory)    |     |          |           |
|          | SRCS = \$(wildcard * c)                                                                                                    |             |     |          |           |
|          | # Define object files                                                                                                    |             |     |          |           |
|          | (B1  ETLES = \$(SPCS; c= 0))                                                                                                    |             |     |          |           |
|          | # Define Phony targets                                                                                                    | \$ make     | - f | Makefile | clean     |
|          | $\pi$ Define thony cargees<br>DHONY: all clean flash                                                                                                    | ¢ monto     | -   |          | 0 00000   |
|          | ally main                                                                                                    | \$ make     | - f | Makefile | all flash |
|          | act. main<br>Mecho "done "                                                                                                    | -           |     |          |           |
|          | main: ¢(OP1 ETLES)                                                                                                    |             |     |          |           |
|          | $\begin{array}{c} \text{main: } \varphi(\text{OD}_{-}\text{TLC}) \\ \varphi(\text{CC}) & \varphi(\text{CELAGS}) & \varphi(\text{IDELAGS}) & \varphi \\ \varphi(\text{CC}) & \varphi(\text{CELAGS}) & \varphi(\text{IDELAGS}) & \varphi \\ \varphi(\text{CC}) & \varphi(\text{CELAGS}) & \varphi(\text{IDELAGS}) & \varphi \\ \varphi(\text{CC}) & \varphi(\text{CELAGS}) & \varphi(\text{IDELAGS}) & \varphi \\ \varphi(\text{CC}) & \varphi(\text{CELAGS}) & \varphi(\text{IDELAGS}) & \varphi \\ \varphi(\text{CC}) & \varphi(\text{CELAGS}) & \varphi(\text{IDELAGS}) & \varphi \\ \varphi(\text{CC}) & \varphi(\text{CELAGS}) & \varphi(\text{IDELAGS}) & \varphi \\ \varphi(\text{CC}) & \varphi(\text{CELAGS}) & \varphi(\text{IDELAGS}) & \varphi \\ \varphi(\text{CC}) & \varphi(\text{CELAGS}) & \varphi(\text{IDELAGS}) & \varphi \\ \varphi(\text{CC}) & \varphi(\text{CELAGS}) & \varphi(\text{IDELAGS}) & \varphi \\ \varphi(\text{CC}) & \varphi(\text{CELAGS}) & \varphi(\text{IDELAGS}) & \varphi \\ \varphi(\text{CC}) & \varphi(\text{CELAGS}) & \varphi(\text{IDELAGS}) & \varphi \\ \varphi(\text{CC}) & \varphi(\text{CELAGS}) & \varphi(\text{IDELAGS}) & \varphi \\ \varphi(\text{CC}) & \varphi(\text{CELAGS}) & \varphi \\ \varphi(\text{CC}) & \varphi(\text{CELAGS}) & \varphi \\ \varphi(\text{CC}) & \varphi(\text{CELAGS}) & \varphi \\ \varphi(\text{CC}) & \varphi \\ \varphi(\text{CC}) & \varphi \\ $ |             |     |          |           |
|          | $\varphi(CC) \varphi(CFLAGS) \varphi(LDFLAGS) \varphi^{-1} - 0 \varphi(CC)$<br>$\varphi(OP(COPV)) = tovt = i data = 0 ibov \varphi(A) = 0$                                                                                                    | MWARE) boy  |     |          |           |
|          | φ(OBJCOFT) - J. LEXL - J. JUALA - O INEX ΦΨ.ΕΙΙ Φ(FIK                                                                                                    | MWARE). HEX |     |          |           |
|          | f(A) (FIRMWARE). HEX<br>f(A) (DDUDE) $p f(MCU)$ o orduino $h f(DA)$ (DDATE) D                                                                                                    | ¢(DODT) \   |     |          |           |
|          | Φ(AVRDUDE) -μ Φ(MCU) -C aluulio -D Φ(BAUDRATE) -P                                                                                                    | D(PURI) \   |     |          |           |
|          | $-D - UI (dSII.W. \mathfrak{d}(FIKPWAKE). IIEX. I)$                                                                                                    |             |     |          |           |
|          | $\%.0$ : $\%.C = \mu$ use pattern rules                                                                                                    |             |     |          |           |
|          | $\varphi(UC) \varphi(UFLAGS) - C \varphi <$                                                                                                    |             |     |          |           |
|          | Clean:                                                                                                    |             |     |          | 51        |
|          | rm -t *.o *.elt *.hex *.map                                                                                                    |             |     |          | 51        |

### **Dockerfile for the AVR-GCC toolchain on Ubuntu 22.04.**

```
FROM ubuntu:22.04
# Update package repositories and install required dependencies
RUN apt-get update && apt-get install -y \setminus
    build-essential \
    gcc-avr ∖
    binutils-avr \
    avr-libc 
   avrdude && \
    apt-get autoclean -y && \
    apt-get autoremove -y
WORKDIR /build
```

### **Build a Docker image from the Dockerfile**

```
$ docker build -t avr-toolchain ./
$ docker images -a # List all Docker images built locally.
```

#### **Use AVR-GCC toolchain inside a Docker container.**

```
# Show the version of the AVR GCC toolchain.
$ docker run -v $(pwd):/build avr-toolchain \
    avr-gcc --version | head -n 1
```

```
# Compile the main.c file in ${{PWD}/build/ and generate an ELF file.
$ docker run -it -v $(pwd):/build avr-toolchain \
    avr-gcc -Os -Wall -mmcu=atmega328p -lc -lm -o main.elf ./main.c
```

```
# Convert the ELF file into a .hex file (Intel hex file).
```

```
$ docker run -it -v $(pwd):/build avr-toolchain \
    avr-objcopy -j .text -j .data -0 ihex main.elf main.hex
```

```
# Upload the firmware file (.hex) to the Arduino board.
$ docker run -it --privileged -v $(pwd):/build avr-toolchain \
avrdude -p atmega328p -c arduino -b 115200 -P /dev/ttyUSB0 \
-D -Uflash:w:main.hex:i
```

## **Arduino CLI**

- Arduino CLI (Command Line Interface), is a software tool designed to facilitate interaction with Arduino boards and libraries via the command line, eliminating the need for the Arduino IDE.
- It enables users to compile, upload, and manage Arduino sketches and libraries effortlessly.
- Its capabilities extend to automation, scripting, and seamless integration into various development workflows.

### Install Arduino CLI on Ubuntu VM.

# Install the Arduino CLI tool to the /usr/local/bin directory.

- \$ curl -fsSL https://raw.githubusercontent.com/arduino/arduino-cli/master/install.sh \
  - | sudo BINDIR=/usr/local/bin sh
- # Show the version of the Arduino-CLI tool.
- \$ `which arduino-cli` version
- # Update the index of Arduino cores to the latest version.
- \$ arduino-cli core update-index
- # Install Arduino Core for AVR.
- \$ arduino-cli core install arduino:avr

### Create / Build / Upload Arduino Sketch Using Arduino CLI.

```
# Create a new Arduino sketch named "led blink"
$ mkdir -p $HOME/Arduino && cd $HOME/Arduino
$ arduino-cli sketch new led blink -f
$ cd led blink/
# Use the nano editor to edit the Arduino Sketch file.
$ nano led blink.ino
# Build the Arduino sketch for the Arduino Nano board.
$ arduino-cli compile --fgbn arduino:avr:nano
# Upload the Arduino sketch to the targte board (Arduino Nano).
```

\$ arduino-cli upload --fqbn arduino:avr:nano -v -p /dev/ttyUSB0

# Open Arduino Serial monitor to receive messages over Serial.
\$ arduino-cli monitor -p /dev/ttyUSB0 --config baudrate=115200

```
#define LED_PIN LED_BUILTIN
void setup() {
 Serial begin( 115200 ); // Open the serial port
 pinMode( LED_PIN, OUTPUT ); // Set output pin direction
}
void loop() {
 bool state = digitalRead( LED_PIN ); // Read the LED state
 state = !state; // Modify/Toggle the LED state
 digitalWrite( LED_PIN, state ); // Update the LED output
 Serial.print( "LED state: " ); // Send a message to Serial
 Serial.println( state );
 delay(100);
}
```

### **Create / Build / Upload Arduino Sketch Using Arduino CLI**

| 🔰 ubuntu@ubuntu-server-vm: ~/Arduino/le                                                                                                    | I_blink                                                                                                    | _                             |                     | $\times$    |
|----------------------------------------------------------------------------------------------------|----------------------------------------------------------------------------------------------------|-------------------------------|---------------------|-------------|
| ubuntu@ubuntu-server-vm:~/Arduino/<br>Sketch uses 2060 bytes (6%) of pro<br>Global variables use 200 bytes (9%                                                                                                    | <pre>led_blink\$ arduino-cli compilefqbn arduino:avr:nano gram storage space. Maximum is 30720 bytes. o of dynamic memory, leaving 1848 bytes for local variables. Maximu</pre>                                                                                                    | m is 204                      | 18 bytes            | 5.          |
| Jsed platform Version Path<br>arduino:avr 1.8.6 /home/ubuntu<br>ubuntu@ubuntu-server-vm:~/Arduino/<br>'/home/ubuntu/.arduino15/packages/<br>s/arduino/tools/avrdude/6.3.0-ardu<br>flash:w:/tmp/arduino/sketches/5C96 | <pre>(.arduino15/packages/arduino/hardware/avr/1.8.6<br/>ted_blink\$ arduino-cli uploadfqbn arduino:avr:nano -v -p /dev/tt<br/>arduino/tools/avrdude/6.3.0-arduino17/bin/avrdude" "-C/home/ubuntu/<br/>ino17/etc/avrdude.conf" -v -V -patmega328p -carduino "-P/dev/ttyUSE<br/>3C4FB47790C44BB49B8C27DD2AE3/led_blink.ino.hex:i"</pre> | yUSB0<br>.arduinc<br>0" -b115 | 015/pack<br>5200 -D | cage<br>"-U |
| avrdude: Version 6.3-20190619<br>Copyright (c) 2000-2005 B<br>Copyright (c) 2007-2014 J                                                                                                    | rian Dean, http://www.bdmicro.com/<br>berg Wunsch                                                                                                    |                               |                     |             |
| System wide configuration                                                                                                    | <pre>file is "/home/ubuntu/.arduino15/packages/arduino/tools/avrdude/6.</pre>                                                                                                    | 3.0-ardı                      | ino17/e             | etc/        |
| User configuration file i<br>User configuration file d                                                                                                    | s "/home/ubuntu/.avrduderc"<br>bes not exist or is not a regular file, skipping                                                                                                    |                               |                     |             |
| Using Port                                                                                                    | : /dev/ttyUSB0                                                                                                    |                               |                     |             |
| Using Programmer                                                                                                    | : arduino                                                                                                    |                               |                     |             |
| Overriding Baud Rate                                                                                                    | : 115200                                                                                                    |                               |                     |             |
| AVR Part                                                                                                    | : ATmega328P                                                                                                    |                               |                     |             |
| Chip Erase delay                                                                                                    | : 9000 us                                                                                                    |                               |                     |             |

### **Use Arduino Serial Monitor.**

| 🔀 ubuntu@ubuntu-server-vm: ~/Arduino/led_blink                                                | _      |      | × |
|-----------------------------------------------------------------------------------------------|--------|------|---|
| ubuntu@ubuntu-server-vm:~/Arduino/led_blink\$ arduino-cli monitor -p /dev/ttyUSB0config baudr | ate=11 | 5200 | ~ |
| Monitor port settings:                                                                        |        |      |   |
| baudrate=115200                                                                               |        |      |   |
| Connected to /dev/ttyUSB0! Press CTRL-C to exit.                                              |        |      |   |
| LED state: 1                                                                                  |        |      |   |
| LED state: 0                                                                                  |        |      |   |
| LED state: 1                                                                                  |        |      |   |
| LED state: 0                                                                                  |        |      |   |
| LED state: 1                                                                                  |        |      |   |
| LED state: 0                                                                                  |        |      |   |
| LED state: 1                                                                                  |        |      |   |
| LED state: 0                                                                                  |        |      |   |
| LED state: 1                                                                                  |        |      |   |
| LED state: 0                                                                                  |        |      |   |
| LED state: 1                                                                                  |        |      |   |
| LED state: 0                                                                                  |        |      |   |
| ^C                                                                                            |        |      |   |
| ubuntu@ubuntu-server-vm:~/Arduino/led_blink\$ _                                               |        |      |   |
|                                                                                               |        |      | ~ |

### **Use Python Virtual Environment.**

```
# Install Python3 Virtual Environment.
$ sudo apt install -y python3 python3-pip python3-venv
$ python3 --version
$ pip3 --version
# Create a new virtual environment named 'pyenv'.
$ python3 -m venv 'pyenv'
# Activate the virtual environment.
# To deactivate, use the command line: deactivate
$ source pyenv/bin/activate
# Install or update the python serial package.
$ pip install pyserial -U
```

### File: read\_serial.py

```
import serial
import time
# Serial port settings
port = '/dev/ttyUSB0'
baudrate = 115200
# Open the serial port
ser = serial.Serial(port, baudrate, timeout=0.5)
try:
    while True:
        # Read a line from the serial port
        line = ser.readline()
        if line is not None:
            line = line.decode().strip()
            # Check if the line is not empty
            if line:
               print("Received:", line)
except KeyboardInterrupt:
    # Close the serial port on Ctrl+C
    ser.close()
```

### \$ python ./read\_serial.py

### Run a Python script in a Python virtual environment.

| 🔀 ubuntu@ubuntu-desktop-vm: ~/Arduino/led_blink                                           | _ | $\times$ |
|-------------------------------------------------------------------------------------------|---|----------|
| <pre>(pyenv) ubuntu@ubuntu-desktop-vm:~/Arduino/led_blink\$ python ./read_serial.py</pre> |   | ^        |
| Received: LED state: 1                                                                    |   |          |
| Received: LED state: 0                                                                    |   |          |
| Received: LED state: 1                                                                    |   |          |
| Received: LED state: 0                                                                    |   |          |
| Received: LED state: 1                                                                    |   |          |
| Received: LED state: 0                                                                    |   |          |
| Received: LED state: 1                                                                    |   |          |
| Received: LED state: 0                                                                    |   |          |
| Received: LED state: 1                                                                    |   |          |
| Received: LED state: 0                                                                    |   |          |
| Received: LED state: 1                                                                    |   |          |
| Received: LED state: 0                                                                    |   |          |
| <pre>^C(pyenv) ubuntu@ubuntu-desktop-vm:~/Arduino/led_blink\$ _</pre>                     |   |          |
|                                                                                           |   |          |
|                                                                                           |   |          |
|                                                                                           |   |          |
|                                                                                           |   |          |